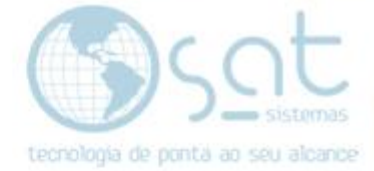

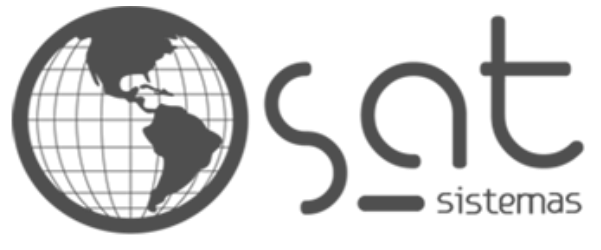

tecnologia de ponta ao seu alcance

# DOCUMENTAÇÃO

## Instalando o SAT

Instalação do Sistemas SAT completo. Configuração de Banco de dados Compartilhamento da pasta de atualização

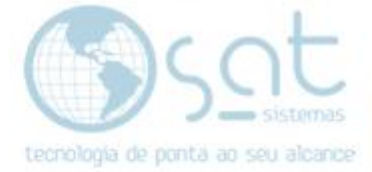

## SUMÁRIO

- 1. Baixando Setup completo
  - I. Baixando Setup Completo
  - II. Procurando o Instalador
  - III. Instalando o Sistemas SAT
- 2. Instalando Firebird
  - I. Instalando
  - II. Finalizando
- 3. Finalizando e iniciando o Sistemas SAT
  - I. Pressione OK
  - II. Fazendo seu primeiro login
- 4. Entrando e configurado o seu banco de dados
  - I. Entrando no Banco de dados
  - II. Configurando o banco de dados
- 5. Configurando caso sua loja use servidor
  - I. Caso na sua loja use servidor
- 6. Colocando a pasta atualização compartilhada na rede
  - I. Encontrando pasta de atualização.
  - II. Compartilhado a pasta de atualização.

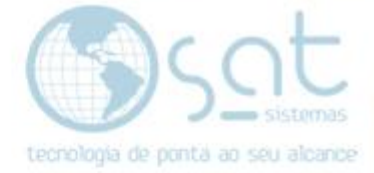

1.Baixando Setup Completo

I – Baixe o Setup Completo.

Baixe pelo link:

http://satsistemas.com/ftp/Executaveis/Instalador/2019/Fevereiro/Setup\_C ompleto 2019 x86 x64 naosobrepoembancodedados.exe

Ou baixe pelo site:

| 🚫 SAT Sistemas - WEB FTP $~	imes~+$      | SAT Sistemas - WEB FTP × +                               |  |  |
|------------------------------------------|----------------------------------------------------------|--|--|
| < > C ==                                 | satsistemas.com/ftp/                                     |  |  |
| SAT Sistemas - WEB I                     | FTP                                                      |  |  |
| Executaveis Atualiza                     |                                                          |  |  |
| <ul> <li>Backup</li> <li>gbak</li> </ul> |                                                          |  |  |
| Gfix                                     |                                                          |  |  |
| Imigrador                                |                                                          |  |  |
| Instalador                               |                                                          |  |  |
| ► Abr                                    | il<br>ereiro                                             |  |  |
|                                          | patch_atualizacao_dlls.exe                               |  |  |
|                                          | Setup_Compacto_2019_x86_x64_naosobrepoembancodedados.exe |  |  |
|                                          | Setup_Completo_2019_x86_x64_naosobrepoembancodedados.exe |  |  |
|                                          | setup modulos 2019.exe                                   |  |  |

Feito isso click para iniciar:

| ₽ | Setup_Completo_2exe \land |         |
|---|---------------------------|---------|
| Ŧ | O Digite aqui para pesq   | uisar 📮 |

II- Procurando o Instalador

Ou vá na pasta **Download** e clique **2 vezes** com o **botão esquerdo** em seu **mouse.** 

| 🖊   🖸 🌄 🖛                          | Ferramentas de Aplicativo Downloads |  |
|------------------------------------|-------------------------------------|--|
| Arquivo Início Compartilhar Exibir | Gerenciar                           |  |
| Fixar no<br>Acesso rápido          | Mover Copiar<br>para * para*        |  |
| Área de Transferência              | Organizar Novo                      |  |
| ← → × ↑ 🔸 > Este Computador > [    | lownloads                           |  |
| Acesso rápido                      |                                     |  |
| Area de Trabalhc 🖈                 |                                     |  |
| 🕂 Downloads 🖈                      |                                     |  |
| 🔮 Documentos 🖈                     |                                     |  |
| 📰 Imagens 🛛 🖈                      |                                     |  |

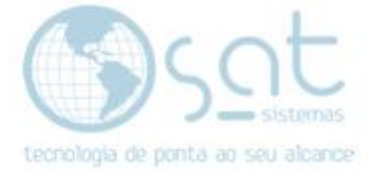

III- Instalando o Sistemas SAT

Abrira uma janela, Click na opção Mais Informações.

| O Windows protegeu o computador                                                                                                    |
|----------------------------------------------------------------------------------------------------|
| O Windows Defender SmartScreen impediu a inicialização de um aplicativo<br>não reconhecido. Se você executar esse aplicativo, o computador poderá ficar<br>vulnerável.<br><u>Mais informações</u> |
|                                                                                                    |
|                                                                                                    |
| Não executar                                                                                                    |

Logo após Clique em Executar assim mesmo.

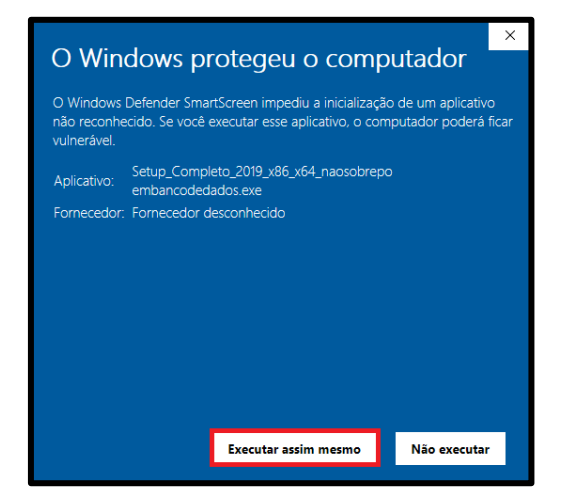

Click na opção sim.

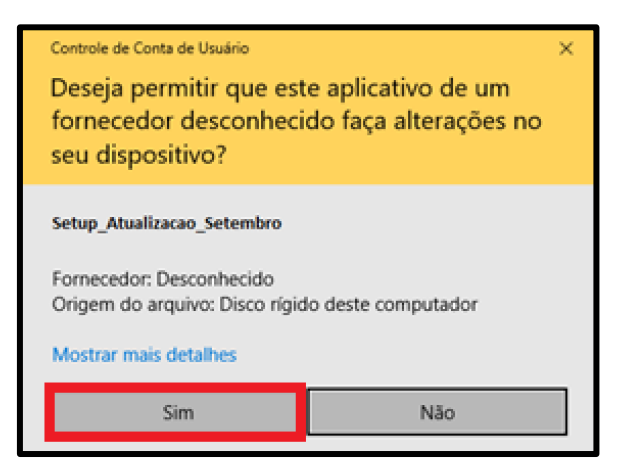

Logo após selecione a opção (Aceito o contrato) a seguir click em Seguinte>.

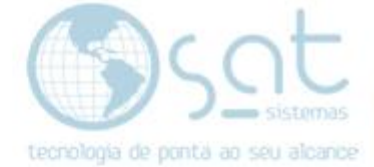

| 🛃 SAT - Sistema de Automação Total - Instalação — 🗌                                                                                                    | ×       |
|----------------------------------------------------------------------------------------------------|---------|
| <b>Contrato de licença</b><br>É importante que leia as seguintes informações antes de continuar.                                                                                                    |         |
| Leia atentamente o seguinte contrato de licença. Deve aceitar os termos do contra<br>antes de continuar a instalação.                                                                                                    | to      |
| CONTRATO DE LICENÇA DE USUÁRIO FINAL PARA SOFTWARE SAT<br>SISTEMAS                                                                                                    | ^       |
| IMPORTANTE - LEIA COM ATENÇÃO: Este Contrato de Licença de Usuário Final<br>SAT Sistemas ("EULA") é um acordo legal entre você (pessoa física ou jurídica) e a<br>SAT Sistemas de Informática Ltda para o software SAT indicado acima, que inclui<br>o software e poderá incluir meios físicos, materiais impressos e documentação<br>"on-line" ou eletrônica ("SOFTWARE"). O SOFTWARE também inclui quaisquer<br>atualizações e complementos do SOFTWARE original fornecido a você pela SAT<br>Sistemas. Qualquer software fornecido juntamente com o SOFTWARE que esteja<br>associado a um contrato de licença de usuário final é licenciado a você sob os | ¥       |
| <ul> <li>Aceito o contrato</li> <li>Não aceito o contrato</li> </ul>                                                                                                    |         |
| Seguinte > Ca                                                                                                    | incelar |

## Click na opção Seguinte>

| 뤻 SAT - Sistema de Automação Total - Instalação — 🛛 🗙                                                  |
|----------------------------------------------------------------------------------------------------|
| Seleccione a localização de destino<br>Onde deverá ser instalado o SAT - Sistema de Automação Total?   |
| O SAT - Sistema de Automação Total será instalado na seguinte pasta.                                   |
| Para continuar, clique em Seguinte. Se desejar seleccionar uma pasta diferente, clique<br>em Procurar. |
| C:\SAT Sistemas\SAT Procurar                                                                           |
|                                                                                                    |
|                                                                                                    |
| É anna féis a la suana 1.667.7 MD de annas line an dian                                                |
| E necessario pelo menos 1.607,7 Mb de espaço livre em disco.                                           |
| < Anterior Seguinte > Cancelar                                                                         |

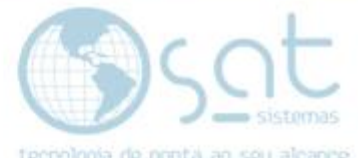

Nesta tela veja com seus superiores e selecione as opções abaixo de acordo com as especificações de sua loja

## Feito isso clique na opção (Seguinte>).

| 🔂 SAT - Sistema de Automação Total - Instalação                                                                                              | -              |         | ×    |
|----------------------------------------------------------------------------------------------------|----------------|---------|------|
| Seleccione os componentes<br>Que componentes deverão ser instalados?                                                                         |                | (       |      |
| Seleccione os componentes que quer instalar e desseleccione os comp<br>quer instalar. Clique em Seguinte quando estiver pronto para continua | onentes<br>ar. | que não |      |
| Instalação Completa                                                                                                    |                | $\sim$  |      |
| Temas                                                                                                    |                | 6,6 MB  |      |
| ✓ Nota Fiscal Eletrônica                                                                                                    |                | 44,9 MB |      |
| 🗹 Boleto Bancário                                                                                                    |                | 2,2 MB  |      |
| ✓ Tintométrico Coral                                                                                                    |                | 0,4 MB  |      |
| 🗹 Tintométrico Lazzuril                                                                                                    |                | 1,6 MB  |      |
| A selecção actual necessita de pelo menos 1.723,2 MB de espaço em                                                                            | disco.         |         |      |
|                                                                                                    |                |         |      |
| < Anterior Seguint                                                                                                    | e >            | Cance   | elar |

## Click em Seguinte>

| ở SAT - Sistema de Automação Total - Instalação                                                   | _    |         |        | $\times$ |
|---------------------------------------------------------------------------------------------------|------|---------|--------|----------|
| Seleccione a pasta do Menu Iniciar<br>Onde deverão ser colocados os ícones de atalho do programa? |      |         |        | J        |
| Os ícones de atalho do programa serão criados na seguinte p<br>Iniciar.                           | past | a do Me | enu    |          |
| Para continuar, dique em Seguinte. Se desejar seleccionar uma pasta<br>em Procurar.               | dife | erente, | dique  |          |
| SAT Sistemas                                                                                      |      | Procura | ar     |          |
|                                                                                                   |      |         |        |          |
|                                                                                                   |      |         |        |          |
|                                                                                                   |      |         |        |          |
|                                                                                                   | to N | 7       | Cancel | ər       |
| Antenor                                                                                           | æ /  |         | CarlCE |          |

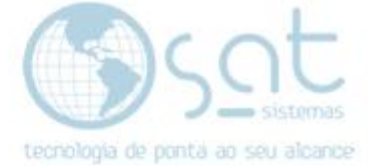

#### Click na opção Seguinte>

| 뤻 SAT - Sistema de Automação Total - Instalação                                                                                                    | _                             |                     | ×    |
|----------------------------------------------------------------------------------------------------|-------------------------------|---------------------|------|
| Seleccione tarefas adicionais<br>Que tarefas adicionais deverão ser executadas?                                                                                      |                               | 0                   |      |
| Seleccione as tarefas adicionais que deseja que o Assistente de<br>instalação do SAT - Sistema de Automação Total e em seguida d<br>Criar ícones na Área de Trabalho | Instalação e<br>lique em Segu | xecute na<br>uinte. | 9    |
| Criar ícones na barra de Iniciação Rápida                                                                                                    |                               |                     |      |
|                                                                                                    |                               |                     |      |
|                                                                                                    |                               |                     |      |
|                                                                                                    |                               | Come                | alaa |
| < Anterior Se                                                                                                    | eguinte >                     | Cano                | elar |

## Click em (Instalar)

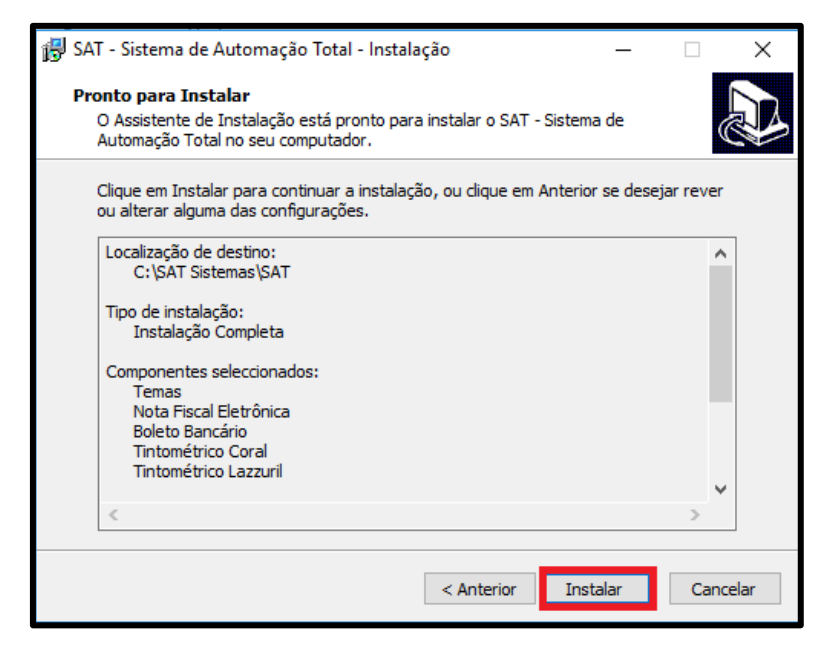

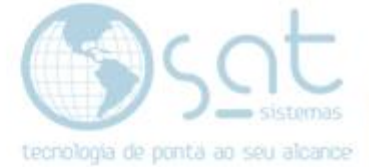

## Aguarde a Instalação

| 👘 SAT - Sistema de Automação Total - Instalação —                                                                          |     | ×      |
|----------------------------------------------------------------------------------------------------|-----|--------|
| A instalar<br>Aguarde enquanto o Assistente de Instalação instala o SAT - Sistema de<br>Automação Total no seu computador. |     | Ð      |
| A extrair ficheiros<br>C:\SAT Sistemas\SAT\SATExibirItens.exe                                                              |     |        |
|                                                                                                    |     |        |
|                                                                                                    |     |        |
|                                                                                                    |     |        |
|                                                                                                    |     |        |
|                                                                                                    | Car | ncelar |

## Seleciono o idioma e aperte a opção ok

| 🛃 SAT - Sistema                                 | de Automação Total - Instalação —                                                                     |          |
|-------------------------------------------------|----------------------------------------------------------------------------------------------------|----------|
| <b>A instalar</b><br>Aguarde enc<br>Automação T | uanto o Assistente de Instalação instala o SAT - Sistema de<br>'otal no seu computador.               |          |
| Instalando o                                    | Banco de Dados                                                                                        |          |
|                                                 | Seleccione o idioma do Assistente de instalação 🔨 Seleccione o idioma para usar durante a Instalação: |          |
|                                                 | Português (Portugal)                                                                                  |          |
|                                                 | OK Cancelar                                                                                           | J        |
|                                                 |                                                                                                    |          |
|                                                 |                                                                                                    | Cancelar |

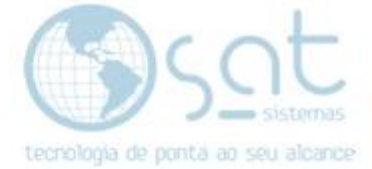

## 2. Instalando o Firebird

I. Instalando.

## Pressione a opção "Seguinte"

| 👸 Firebird - Instalação | - 🗆 ×                                                                                      |
|-------------------------|--------------------------------------------------------------------------------------------|
|                         | Bem-vindo ao Assistente de<br>Instalação do Firebird                                       |
|                         | O Assistente de Instalação irá instalar o Firebird 2.5.1.26351<br>(x64) no seu computador. |
|                         | É recomendado que feche todas as outras aplicações antes de<br>continuar.                  |
|                         | Clique em Seguinte para continuar ou em Cancelar para<br>cancelar a instalação.            |
|                         |                                                                                            |
|                         |                                                                                            |
|                         |                                                                                            |
|                         | Seguinte > Cancelar                                                                        |

Selecione a opção "Aceito o contrato" logo após selecione a opção seguinte.

| 🔂 Firebird - Instalação — 🗌                                                                                                    | ×       |
|----------------------------------------------------------------------------------------------------|---------|
| Contrato de licença<br>É importante que leia as seguintes informações antes de continuar.                                                                                                    | ۲       |
| Leia atentamente o seguinte contrato de licença. Deve aceitar os termos do contrato<br>antes de continuar a instalação.                                                                                                    |         |
| <ul> <li>II. Trademark Usage.</li> <li>II.1. Advertising Materials. All advertising materials mentioning features or use of the covered Code must display the following acknowledgement: "This product includes software developed by Inprise Corporation."</li> <li>II.2. Endorsements. The names "Inprise," "InterBase," "ISC," and "IB" must not be used to endorse or promote Contributor Versions or Larger Works without the prior written permission of Inprise.</li> <li>II.3. Product Names. Contributor Versions and Larger Works may not be called "Inprise" or "InterBase" nor may the words "Inprise" or "InterBase" appear in their names without the prior written permission of Inprise "or "InterBase" normal the words "Inprise" or "InterBase" appear in their names without the prior written permission of Inprise Corporation.</li> </ul> | ~       |
| Aceito o contrato                                                                                                    |         |
| O Não aceito o contrato                                                                                                    |         |
| < Anterior Seguinte > Ca                                                                                                    | incelar |

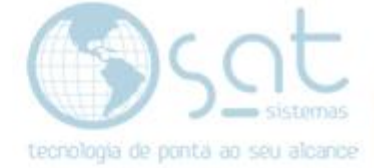

Selecione seguinte novamente.

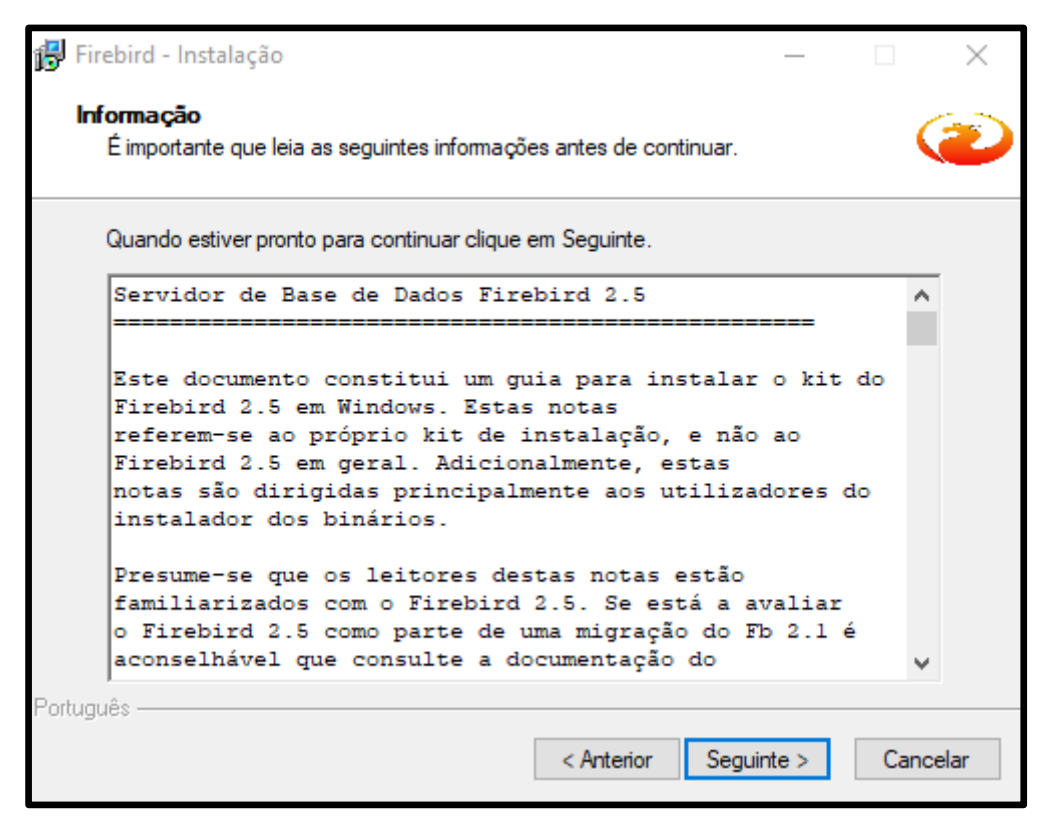

Selecione seguinte novamente.

| ß   | Firebird - Instalação                                                                | _        |           | $\times$ |
|-----|--------------------------------------------------------------------------------------|----------|-----------|----------|
|     | Seleccione a localização de destino<br>Onde deverá ser instalado o Firebird?         |          |           | ۲        |
|     | O Firebird será instalado na seguinte pasta.                                         |          |           |          |
|     | Para continuar, clique em Seguinte. Se desejar seleccionar uma pasta<br>em Procurar. | diferent | e, clique | ;        |
|     | C:\Program Files\Firebird\Firebird_2_5                                               | Pro      | ocurar    |          |
| Por | É necessário pelo menos 2,3 MB de espaço livre em disco.                             |          |           |          |
| For | < Anterior Seguint                                                                   | e>       | Can       | celar    |

Página 10

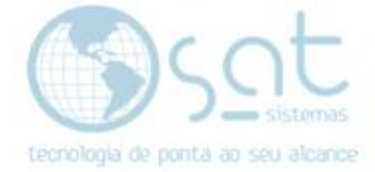

Selecione a opção (**Binários Classic Server**) logo após click em **Seguinte** novamente.

| 🔀 Firebird - Instalação —                                                                                                    |          | ×     |
|----------------------------------------------------------------------------------------------------|----------|-------|
| Seleccione os componentes<br>Que componentes deverão ser instalados?                                                                                  | (        | ۲     |
| Seleccione os componentes que quer instalar e desseleccione os compone<br>não quer instalar. Clique em Seguinte quando estiver pronto para continuar. | ntes que |       |
| Instalação personalizada.                                                                                                    | `        | 1     |
| Componentes do Servidor                                                                                                    | 11,6 M   | В     |
| Binários Classic Server                                                                                                    | 5,5 M    | В     |
| Binários Super Server                                                                                                    | 5,6 M    | В     |
| Componentes do Programador e das ferramentas de administração                                                                                         | 10,3 M   | В     |
| Componentes do Cliente                                                                                                    | 1,6 MI   | В     |
| A selecção actual necessita de pelo menos 33,3 MB de espaço em disco.                                                                                 |          |       |
| < Anterior Seguinte >                                                                                                    | Can      | celar |

Selecione seguinte novamente.

| ở Firebird - Instalação                                                                           | _        |            | $\times$ |
|---------------------------------------------------------------------------------------------------|----------|------------|----------|
| Seleccione a pasta do Menu Iniciar<br>Onde deverão ser colocados os ícones de atalho do programa? |          | •          | ۲        |
| Os ícones de atalho do programa serão criados na seguinte<br>Iniciar.                             | pasta do | o Menu     |          |
| Para continuar, clique em Seguinte. Se desejar seleccionar uma pasta<br>em Procurar.              | diferent | te, clique |          |
| Firebird 2.5 (x64)                                                                                | Pn       | ocurar     |          |
|                                                                                                   |          |            |          |
| Não criar nenhuma pasta no Menu Iniciar                                                           |          |            |          |
| Portugues                                                                                         | ite >    | Cano       | celar    |

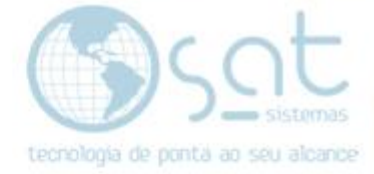

Marque a opção [copiar a biblioteca do cliente Firebird para a pasta de <System>?] logo após click na opção seguinte

| 🗗 Firebird - Instalação — 🗆 🗙                                                                                                    |
|----------------------------------------------------------------------------------------------------|
| Seleccione tarefas adicionais<br>Que tarefas adicionais deverão ser executadas?                                                                  |
| Seleccione as tarefas adicionais que deseja que o Assistente de Instalação execute na<br>instalação do Firebird e em seguida clique em Seguinte. |
| Usar o Guardian para controlar o servidor?                                                                                                    |
| Executar o servidor Firebird como:                                                                                                    |
| ◯ Executar como Aplicação?                                                                                                    |
| Executar como um Serviço?                                                                                                    |
| ☑ Iniciar o Firebird automaticamente de cada vez que o sistema arranca?                                                                          |
| "Instalar a aplicação do Painel de Controlo?"                                                                                                    |
| Copiar a biblioteca do cliente Firebird para a pasta de <system>?</system>                                                                       |
| Criar a biblioteca cliente como GDS32.DLL para "retro-compatibilidade"?                                                                          |
| Português                                                                                                    |

## Click na opção instalar.

| 😽 Firebird - Instalação —                                                                                                    |              | $\times$ |
|----------------------------------------------------------------------------------------------------|--------------|----------|
| Pronto para Instalar<br>O Assistente de Instalação está pronto para instalar o Firebird no seu compu                                                                      | tador.       | ۲        |
| Clique em Instalar para continuar a instalação, ou clique em Anterior se dese<br>alterar alguma das configurações.                                                        | ejar rever o | )U       |
| Localização de destino:<br>C:\Program Files\Firebird\Firebird_2_5                                                                                                    |              | ^        |
| Tipo de instalação:<br>Instalação completa do Server e ferramentas de desenvolvimento.                                                                                    |              |          |
| Componentes seleccionados:<br>Componentes do Servidor<br>Binários Super Server<br>Componentes do Programador e das ferramentas de administração<br>Componentes do Cliente |              |          |
| Pasta do Menu Iniciar:                                                                                                    |              | ~        |
| <                                                                                                    | >            |          |
| Português                                                                                                    |              |          |
| < Anterior Instalar                                                                                                    | Car          | ncelar   |

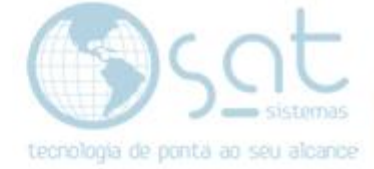

Selecione seguinte novamente.

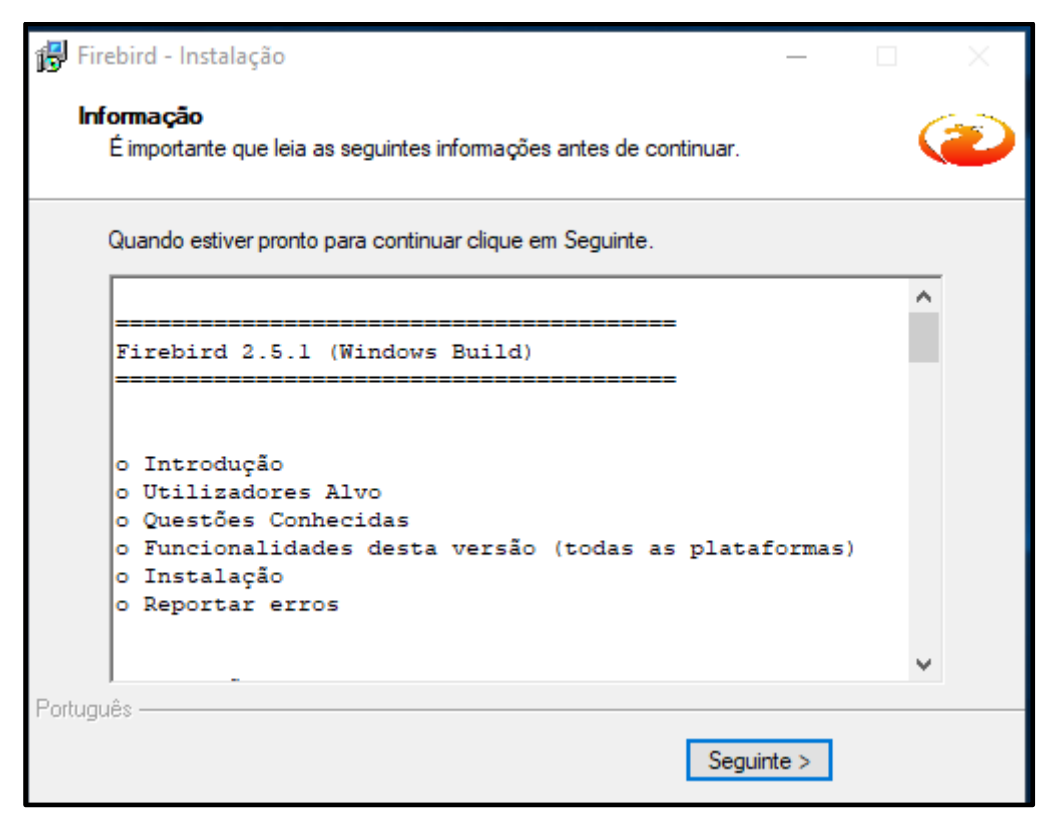

II- Finalizando

Click na opção concluir.

| 🚏 Firebird - Instalação | - 🗆 X                                                                                                    |  |  |  |
|-------------------------|----------------------------------------------------------------------------------------------------|--|--|--|
|                         | Instalação do Firebird concluída                                                                                                    |  |  |  |
|                         | O Assistente de Instalação concluiu a instalação do Firebird no<br>seu computador. A aplicação pode ser iniciada através dos<br>ícones instalados. |  |  |  |
|                         | Clique em Concluir para finalizar o Assistente de Instalação.                                                                                      |  |  |  |
|                         | ✓ Iniciar o Serviço Firebird agora?                                                                                                    |  |  |  |
|                         | After installation - What Next?                                                                                                    |  |  |  |
|                         |                                                                                                    |  |  |  |
|                         |                                                                                                    |  |  |  |
|                         |                                                                                                    |  |  |  |
|                         |                                                                                                    |  |  |  |
|                         |                                                                                                    |  |  |  |
|                         | < Anterior Concluir                                                                                                    |  |  |  |

Página 13

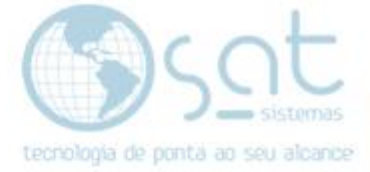

3. Finalizando e iniciando o Sistemas SAT

## I. Pressione ok

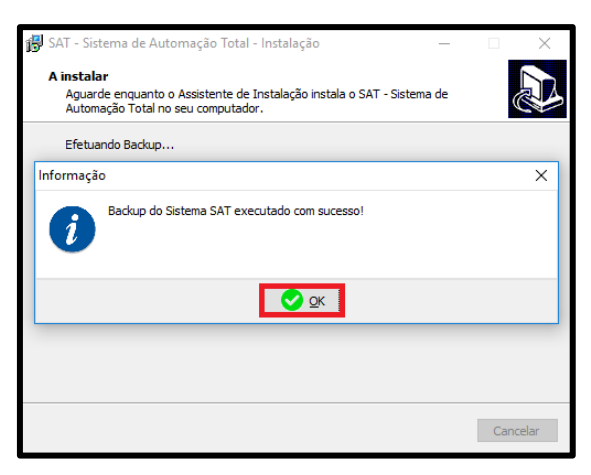

#### Click Ok novamente.

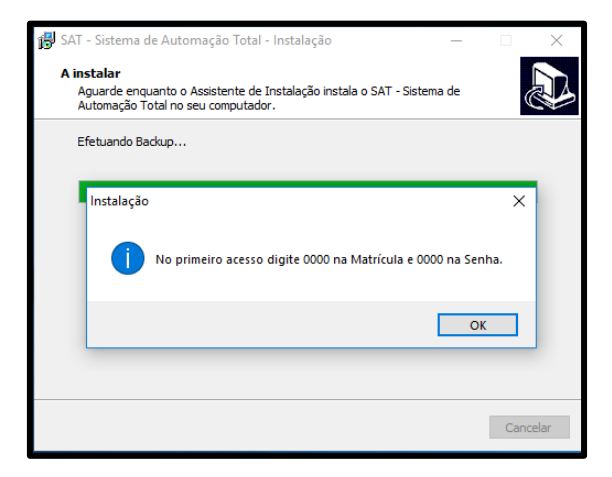

## Pressione a opção Finalizar.

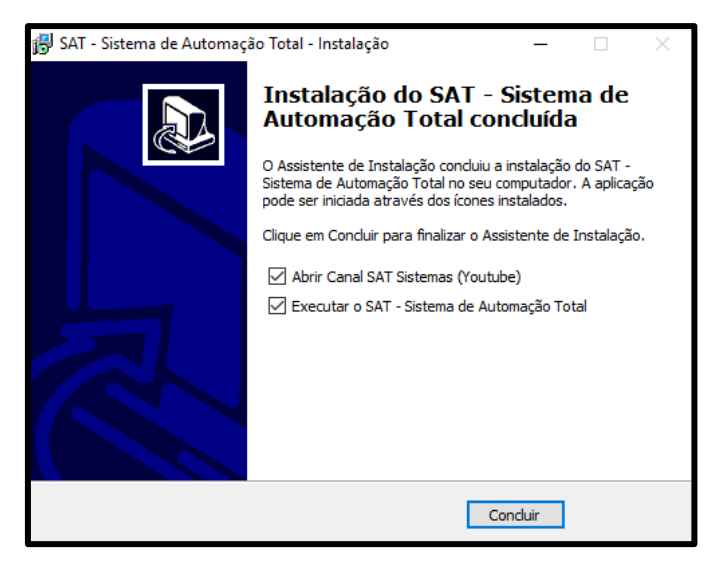

Página 14

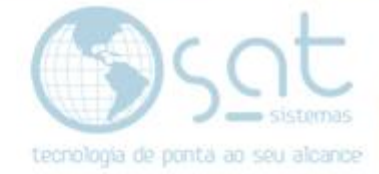

II. Fazendo o primeiro login.

Faça o login. **Usuário:0000 Senha:0000**, logo após click no botão confirma ou aperte a tecla **Enter** em seu teclado.

| tecnole       | pgia de ponta ao seu al | emas<br>cance |
|---------------|-------------------------|---------------|
|               | LOGIN                   |               |
|               | ••••                    |               |
|               | ••••                    |               |
|               |                         |               |
|               |                         |               |
| ٢             |                         | ٩             |
| Configurações | Alterar Senha           | Sair          |

#### 4. Entrando e configurando o Banco de dados.

I. Entrando no Banco de dados.

Vá na aba Apoio logo após click na opção Configuração Local.

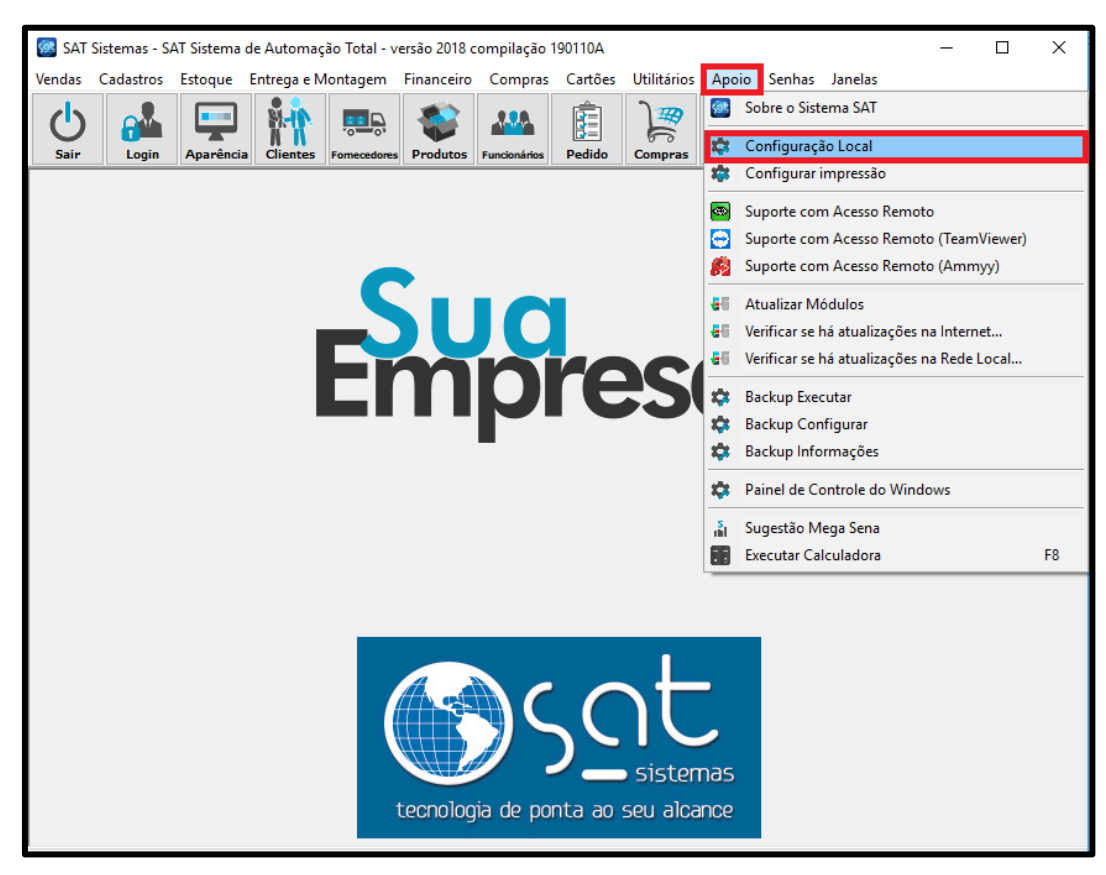

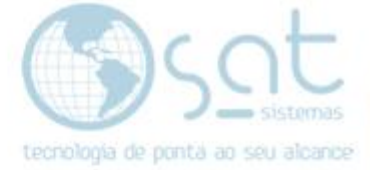

Vá na aba 2- Banco de Dados.

|                                                                 | ````````````````````````````````                                                  | coninge                              |                          | ocon                    |                  |
|-----------------------------------------------------------------|-----------------------------------------------------------------------------------|--------------------------------------|--------------------------|-------------------------|------------------|
| Esc- <u>F</u> echar <u>S</u> alvare                             | Aplicar                                                                           |                                      |                          |                         |                  |
| 1 - Terminal 2 - Banco de Dados 3                               | - Emissor Fiscal 4 - Ti                                                           | EF 5 - Sind                          | ronia de Dados 6 -       | Outras Impressora 7     | - E-mail Relatór |
| 2.1 - Configurações de Conexão 2.2                              | - Opções de Atualização                                                           | 2.3 - Manute                         | enção e Backup           | 2.4 - Outra             | is Opções        |
| Servidor do Banco de Dados                                      | Endereço de IP ou Nome                                                            | e do Servidor:                       | Usuário:                 | Senha:                  | Porta:           |
| Computador seja o Servidor do<br>Banco de Dados                 | Insira o Caminho do Ban                                                           | co de Dados:                         | STSUBA                   |                         | 000              |
| 2 - Firebird                                                    | C:\SAT Sistemas\S                                                                 | AT\Sat.fdb                           |                          |                         |                  |
|                                                                 | <ul> <li>Para evitar erros no arquivo d<br/>nomes do Banco de Dados ci</li> </ul> | e Banco de Dado<br>om a extensão *.F | s causados pelo He<br>DB | store do Windows o S/   | A1 só aceitará   |
| Report Builder<br>🗹 Conexão com Servidor Remoto                 | <b>O</b>                                                                          | Ð                                    |                          |                         |                  |
| * Ative este Parâmetro quando o<br>Servidor estiver na Internet | Testar a Conexão com o<br>Banco de Dados                                          | Reativar a Con<br>Banco de           | exão com o<br>Dados      |                         |                  |
| Atualização do Sistema via Rede Local                           |                                                                                   |                                      |                          |                         |                  |
| Pasta para Atualização via Rede:                                |                                                                                   |                                      |                          | _                       |                  |
|                                                                 | ican                                                                              |                                      | 2 *Utilize               | esta Pasta para atualiz | ar o Sistema     |

5- Configurando caso sua loja use servidor

I. Caso na sua loja use servidor

Desmarque a opção **Servidor de Banco de Dados** logo após coloque o **Endereço de IP** do servido.

| onfiguração Local                                                                        |                                                                                  |                                                                          |                                                    |                             |
|------------------------------------------------------------------------------------------|----------------------------------------------------------------------------------|--------------------------------------------------------------------------|----------------------------------------------------|-----------------------------|
|                                                                                          |                                                                                  | Configuração l                                                           | Local                                              |                             |
| 🗙 Esc- <u>F</u> echar 💾 <u>S</u> a                                                       | alvar e Aplicar                                                                  |                                                                          |                                                    |                             |
| 1 - Terminal 2 - Banco de Dados                                                          | 3 - Emissor Fiscal 4 - T                                                         | EF 5 - Sincronia de Dados 6                                              | Outras Impressora 7                                | - E-mail Relatórios         |
| 2.1 - Configurações de Conexão                                                           | 2.2 - Opções de Atualização                                                      | 2.3 - Manutenção e Backup                                                | 2.4 - Outra                                        | s Opções                    |
| Contigurações do Banco de Dados  Servidor do Banco de Dados  Margue esta opção caso este | Endereço de IP ou Nom                                                            | e do Servidor: Jsuário:                                                  | Senha:                                             | Porta:                      |
| computador seja o Servidor do<br>Banco de Dados                                          | Insira o Caminho do Ban                                                          | ico de Dados:                                                            |                                                    | 3030                        |
| 2 - Firebird ~                                                                           | C:\SAT Sistemas\S<br>Para evitar erros no arquivo o<br>nomes do Banco de Dados o | CAT\Sat.fdb<br>de Banco de Dados causados pelo R<br>com a extensão *.FDB | estore do Windows o S/                             | AT só aceitará              |
| Report Builder<br>☑ Conexão com Servidor Remot                                           | to 📀                                                                             | Ð                                                                        |                                                    |                             |
| * Ative este Parâmetro quando o<br>Servidor estiver na Internet                          | Testar a Conexão com o<br>Banco de Dados                                         | Reativar a Conexão com o<br>Banco de Dados                               |                                                    |                             |
| Atualização do Sistema via Rede Local                                                    | 1                                                                                |                                                                          |                                                    |                             |
| C:\SAT Sistemas\SAT\Atu                                                                  | ie:<br>Jalizacao                                                                 | et tod                                                                   | e esta Pasta para atualiz<br>os os Computadores da | ar o Sistema<br>Rede Local. |
|                                                                                          | Desenvolvido                                                                     | oor SAT Sistemos                                                         |                                                    |                             |

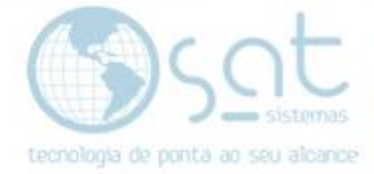

6- Colocando a pasta atualização compartilhada na redeI. Encontrando a pasta de Atualização

No Menu Inicial digite Meu Computador e click para abrir.

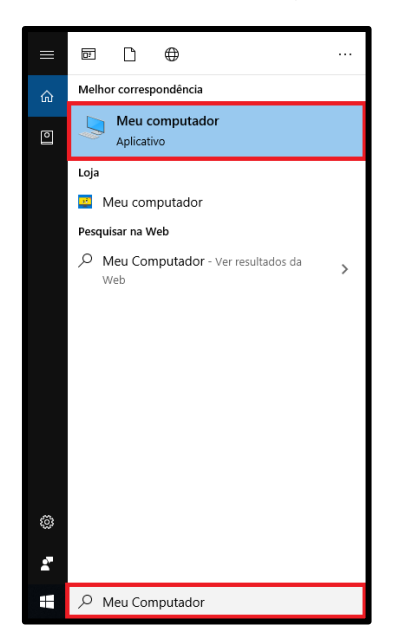

Click na opção Disco Local (C:)

| Este Computador                                                                                                    |                                                                            |            |            |  |
|----------------------------------------------------------------------------------------------------|----------------------------------------------------------------------------|------------|------------|--|
| Arquivo Computador                                                                                                    | Exibir                                                                     |            |            |  |
| Image: Image: | i 🕑 🥪 🧔                                                                    |            |            |  |
| Propriedades Abrir Renom                                                                                                    | ear Acessar Mapear unidade Adicionar un<br>mídia • de rede • local de rede | n .        |            |  |
| Local                                                                                                    | Rede                                                                       |            |            |  |
| $\leftarrow \rightarrow \checkmark \uparrow \blacksquare $ Est                                                                                                    | te Computador                                                              |            |            |  |
| 🗸 🖈 Acesso rápido                                                                                                    | ∨ Pastas (7)                                                               |            |            |  |
| 🔜 Área de Trabalhc 🖈<br>👆 Downloads 🛛 🖈                                                                                                    | Área de Trabalho                                                           | Documentos | Downloads  |  |
| 🗄 Documentos 🖈<br>📰 Imagens 🛷                                                                                                    | Imagens                                                                    | Músicas    | Objetos 3D |  |
| - agnicigitatghic                                                                                                    | Vídeos                                                                     |            |            |  |
|                                                                                                    | V Dispositivos e unidades (2)                                              |            |            |  |
| > 📥 OneDrive                                                                                                    | Disco Local (C:)                                                           |            |            |  |
| > 💻 Este Computador                                                                                                    | 14,9 GB livre(s) de 105 G                                                  | βB         |            |  |
| > 💣 Rede                                                                                                    |                                                                            |            |            |  |

Entre na Pasta do SAT Sistemas.

| 🏪   🗹 📙 🖛 I                                                        |                                              | D                             | lisco Local (C:)   |                               |  |  |
|--------------------------------------------------------------------|----------------------------------------------|-------------------------------|--------------------|-------------------------------|--|--|
| Arquivo Início Comp                                                | artilhar Exibir                              |                               |                    |                               |  |  |
| Fixar no<br>Acesso rápido                                          | 🐰 Recortar 🔤 Copiar caminho                  | Mover Copiar<br>para * para * | enomear Nova pasta | Novo item 👻<br>Fácil acesso 🍷 |  |  |
| Área de Transf                                                     | erência                                      | Organizar                     | N                  | lovo                          |  |  |
| $\leftarrow \rightarrow \neg \uparrow \blacksquare \rightarrow Es$ | ← → ✓ ↑ Lose Computador → Disco Local (C:) → |                               |                    |                               |  |  |
|                                                                    | Nome Data de modificaç Tipo                  |                               |                    |                               |  |  |
| Acesso rapido                                                      | 🔒 Arquivos de Pro                            | ogramas                       | 18/06/2019 12:51   | Pasta de arquivos             |  |  |
| Area de Trabainc 🖈                                                 | 🔒 Arquivos de Pro                            | ogramas (x86)                 | 01/07/2019 10:35   | Pasta de arquivos             |  |  |
| 🕂 Downloads 🖈                                                      | Intel                                        |                               | 29/04/2019 15:49   | Pasta de arquivos             |  |  |
| 🚆 Documentos 💉 🔤 PerfLogs                                          |                                              |                               | 11/04/2018 20:38   | Pasta de arquivos             |  |  |
| 📰 Imagens 🛛 🖈                                                      | SAT Sistemas                                 |                               | 11/09/2019 09:42   | Pasta de arquivos             |  |  |

Página 17

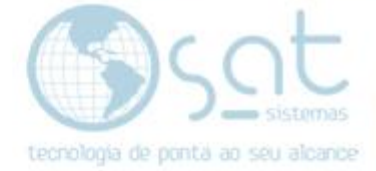

#### Entre na pasta SAT.

| 📙   💆 📑 =   SAT Sistemas                                      |                                                  |                               |                     |                                           |       |  |
|---------------------------------------------------------------|--------------------------------------------------|-------------------------------|---------------------|-------------------------------------------|-------|--|
| Arquivo Início Compartilhar Exibir                            |                                                  |                               |                     |                                           |       |  |
| Fixar no<br>Acesso rápido                                     | 😹 Recortar<br>🔤 Copiar caminho<br>🗊 Colar atalho | Mover Copiar<br>para y para y | Excluir Renomear    | Nova<br>pasta                             | Prop  |  |
| Área de Transferência                                         |                                                  | Organizar                     |                     | Novo                                      |       |  |
| ← → → ↑ 📙 → Este Computador → Disco Local (C:) → SAT Sistemas |                                                  |                               |                     |                                           |       |  |
| Acesso rápido                                                 |                                                  | ^                             | Data de<br>11/09/20 | modificaç Tipo<br>019 10:23 Pasta de arqu | uivos |  |

II- Compartilhado a pasta de atualização.

Logo após clique com o **botão direito em seu mouse** e selecione a opção **Propriedade.** 

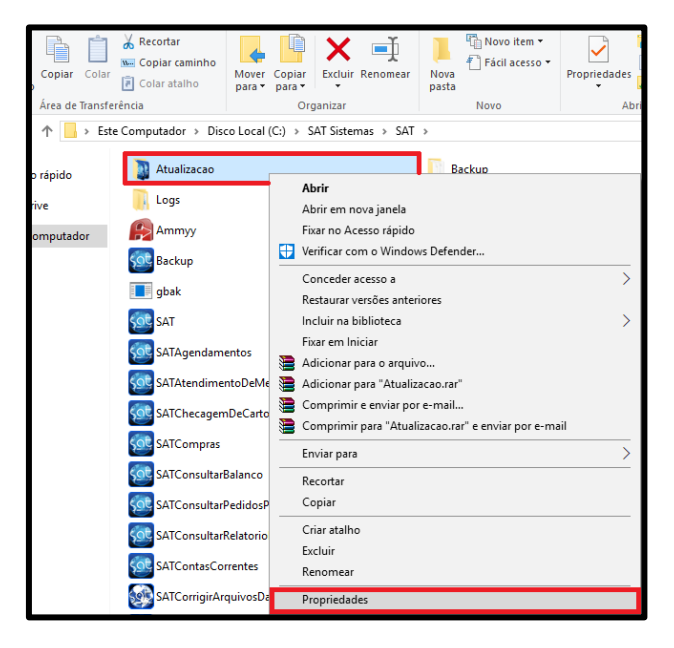

Click na aba Compartilhamento, logo após clique na opção (Compartilhar...)

| Propriedades                                                                                                    | de SAT                                           | ×               |  |  |  |
|----------------------------------------------------------------------------------------------------|--------------------------------------------------|-----------------|--|--|--|
| Versões Anteriores Personalizado                                                                                                    |                                                  |                 |  |  |  |
| Geral                                                                                                    | Compartilhamento                                 | Segurança       |  |  |  |
| Compartilhamen                                                                                                    | Compartilhamento de Arquivos e Pastas para Redes |                 |  |  |  |
| SAT<br>Não C                                                                                                    | Compartilhado                                    |                 |  |  |  |
| Caminho de Re<br>Não Compartilh<br>Compartilhar                                                                                                    | de:<br>ado                                       |                 |  |  |  |
| Compatilhamento Avançado<br>Define permissões personalizadas, cria vários compatilhamentos<br>e define outras opções avançadas de compatilhamento. |                                                  |                 |  |  |  |
|                                                                                                    |                                                  |                 |  |  |  |
|                                                                                                    |                                                  |                 |  |  |  |
|                                                                                                    | OK Ca                                            | ancelar Aplicar |  |  |  |

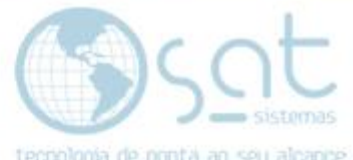

Agora click na **setinha para baixo** e selecione a opção (**Todos**) feito isso clique na opção (**Adicionar**)

|   |                                                                               |                      | × |  |  |
|---|-------------------------------------------------------------------------------|----------------------|---|--|--|
| ~ | 🙇 Acesso à rede                                                               |                      |   |  |  |
|   |                                                                               |                      |   |  |  |
|   | Escolha as pessoas na rede com as quais irá compartilhar                      |                      |   |  |  |
|   | Digite um nome e clique em Adicionar ou clique na seta para encontrar alguém. |                      |   |  |  |
|   |                                                                               |                      |   |  |  |
|   | ✓ Adicionar                                                                   |                      |   |  |  |
|   | Todos<br>Encontrar pessoas missão                                             |                      |   |  |  |
|   | Administradores Proprietário                                                  |                      |   |  |  |
|   | 🤱 João Emanuel Ramos                                                          | Leitura/Gravação 🔻   |   |  |  |
|   |                                                                               |                      |   |  |  |
|   |                                                                               |                      |   |  |  |
|   |                                                                               |                      |   |  |  |
|   | <u>Estou com problemas ao compartilhar</u>                                    |                      |   |  |  |
|   |                                                                               | Compartilhar Cancela | r |  |  |
|   |                                                                               |                      |   |  |  |

Ainda nesta janela click em **Leitura** e Selecione a opção **Leitura/Gravação** e para finalizar click na opção **(Compartilhar).** 

|   |                                                                  |                        |              |           | ×        |  |
|---|------------------------------------------------------------------|------------------------|--------------|-----------|----------|--|
| ~ | a Acesso à rede                                                  |                        |              |           |          |  |
|   | Escolha as pessoas na rede com as quais irá compartilhar         |                        |              |           |          |  |
|   | Digite um nome e clique em Adicionar ou clique na seta para enco | ntrar alguén           | n.           |           |          |  |
|   |                                                                  |                        |              |           |          |  |
|   |                                                                  | ~                      | ·            | Adicionar |          |  |
|   | Nome                                                             | ome Nível de Permissão |              |           |          |  |
|   | Administradores                                                  | Proprietá              | rio          |           |          |  |
|   | 🙎 João Emanuel Ramos                                             | Leitura/G              | ravaç        | ;ão ▼     |          |  |
|   | A Todos                                                          | Leitura 🤻              | $\checkmark$ | Leitura   |          |  |
|   |                                                                  |                        |              | Leitura/G | ravação  |  |
|   |                                                                  |                        |              | Remover   |          |  |
|   |                                                                  |                        | _            |           |          |  |
|   | Estou com problemas ao compartilhar                              |                        |              |           |          |  |
|   |                                                                  | Cor                    | npart        | tilhar C  | Cancelar |  |

Selecione a opção pronto

|   |                                                                                                    | × |
|---|----------------------------------------------------------------------------------------------------|---|
| ÷ | Acesso à rede                                                                                                    |   |
|   | Pasta compartilhada.                                                                                                    |   |
|   | É possível <u>enviar por email</u> links para estes itens compartilhados ou <u>copiar</u> e colar os links em outro<br>aplicativo. |   |
|   | Itens Individuais                                                                                                    | • |
|   | SAT<br>\\S04\sat                                                                                                    |   |
|   |                                                                                                    |   |
|   | Mostre-me todos os compartilhamentos de rede deste computador.                                                                     |   |
|   | mostre me todos os comparamamentos de rede deste compatidon.                                                                       |   |
|   | Pronte                                                                                                    | > |